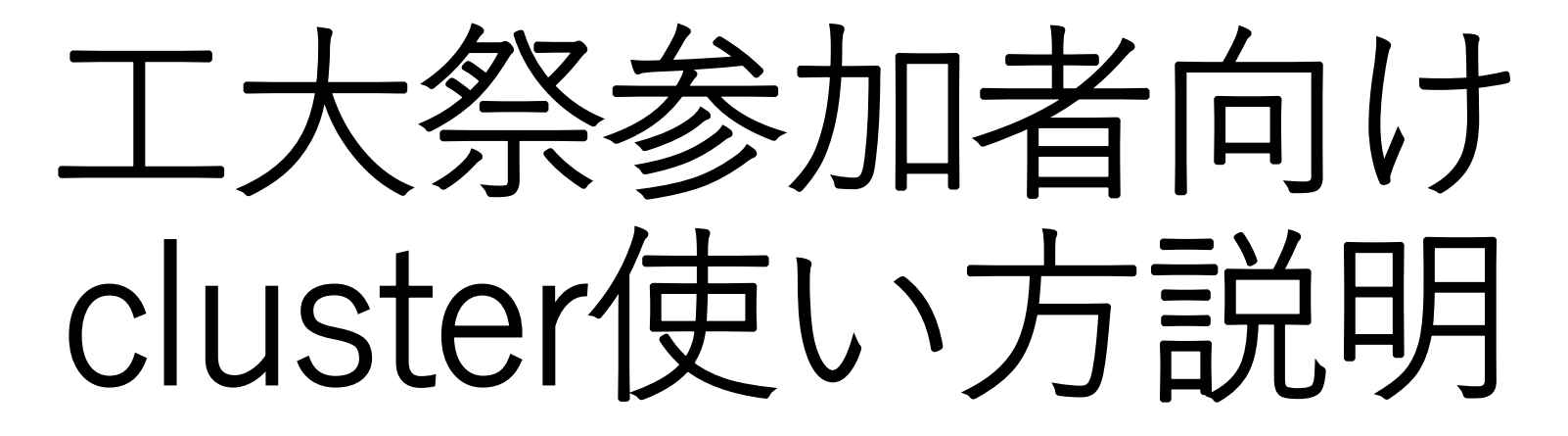

#### by 名古屋工業大学工大祭実行委員会

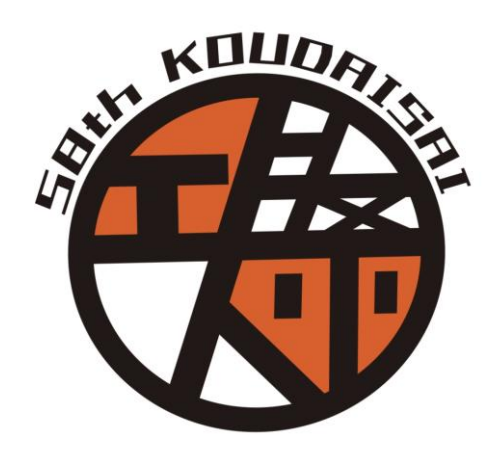

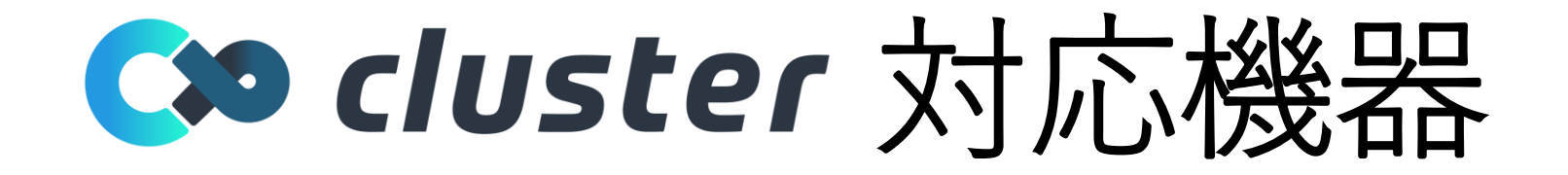

#### Windows、Mac、iOS、Android、VRデバイスが使用できます。

### 詳細は下記URLから確認してください

### <mark>推奨環境</mark> <u>https://clusterhelp.zendesk.com/hc/ja/sections/115000206971</u>

## 事前準備

clusterの利用には以下のいずれかのアカウントが必要です。 アカウントを持っていない方は取得をお願いします。

- Googleアカウント
  <u>https://support.google.com/accounts/answer/27441?hl=ja</u>
  Twitterアカウント
  - https://help.twitter.com/ja/create-twitter-account
- ・Facebookアカウント

https://ja-jp.facebook.com/help/188157731232424

・Appleアカウント

https://support.apple.com/ja-jp/HT204316

**C cluster** アカウント作成

## clusterの利用にはアカウント登録が必要です。 以下の、サイトからアカウント登録を行ってください。 https://cluster.mu/

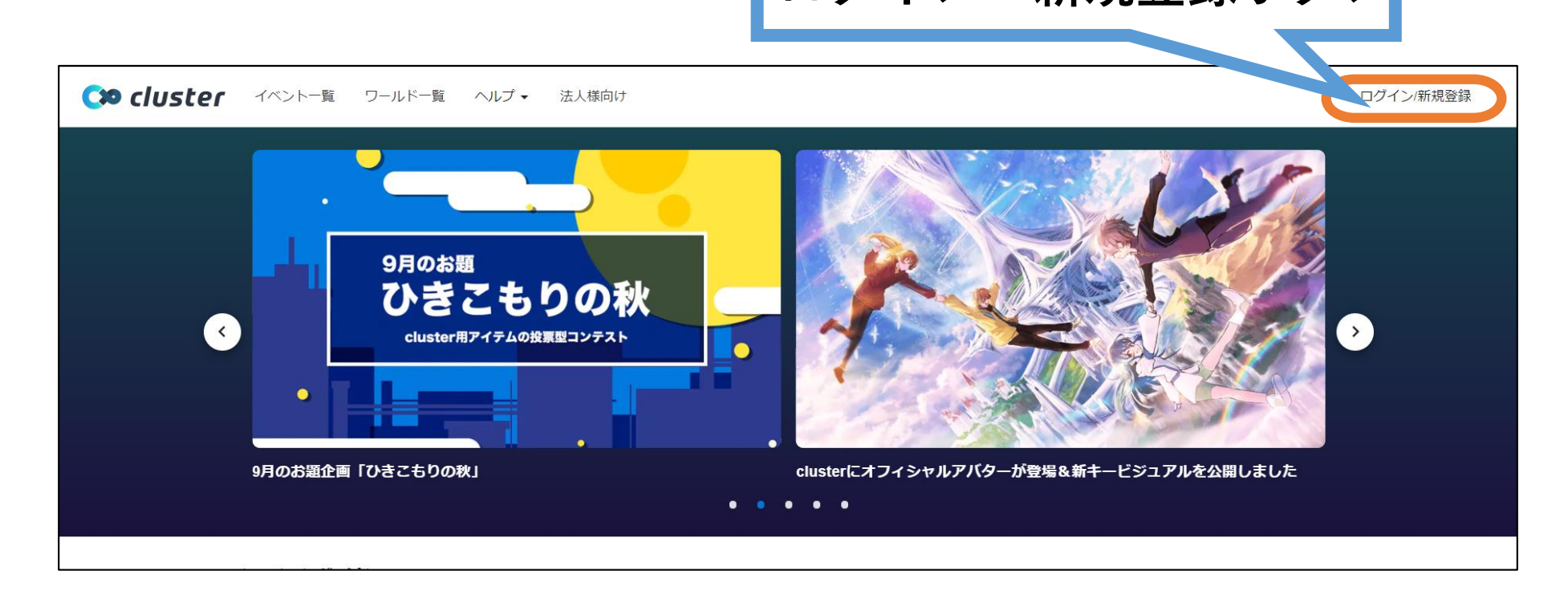

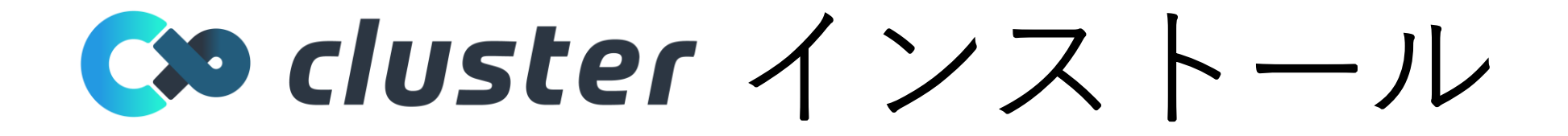

clusterの利用には専用ソフトのインストールが必要です。 以下のサイトから適切なものをダウンロードしてください。 <u>https://cluster.mu/downloads</u>

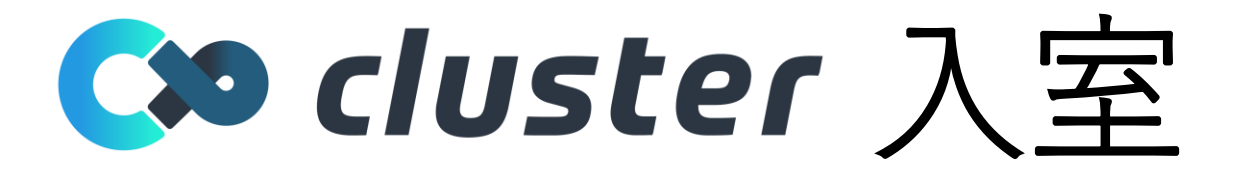

#### ①以下のURLからイベントページに行く 1日目午前(10:00~12:00) 2日目午前(10:00~12:00)

## ②ページ右下の「会場に入る」ボタンを押す

現在参加できます

参加無料

③「clusterを起動」をクリック

**すでにアプリをお持ちの方** アプリを起動してワールド・イベントに入室します。 cluster を起動

→ 会場に入る

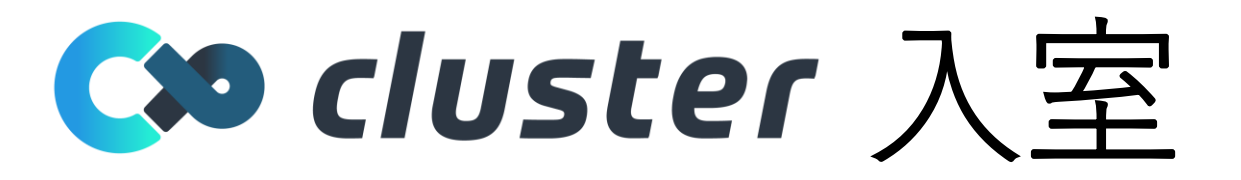

#### ④次のような画面が表示されたら 「開く」をクリック

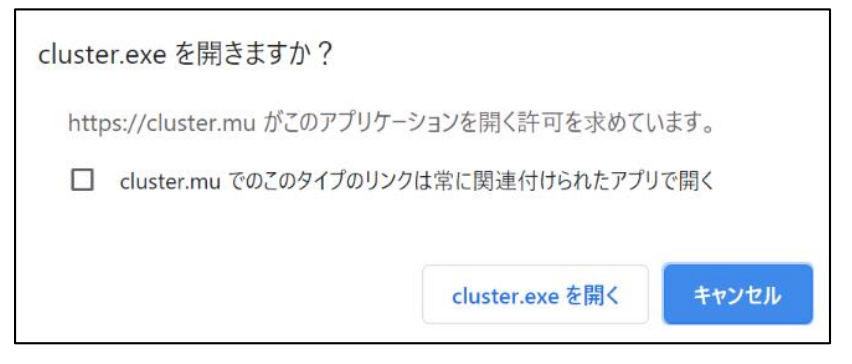

### ⑤アバターを選択し、「OK」を押す

※イベントで使用できるアバターには 制限があります。詳細はURLを参照。 https://clusterhelp.zendesk.com/hc/ja/sections/360000854552

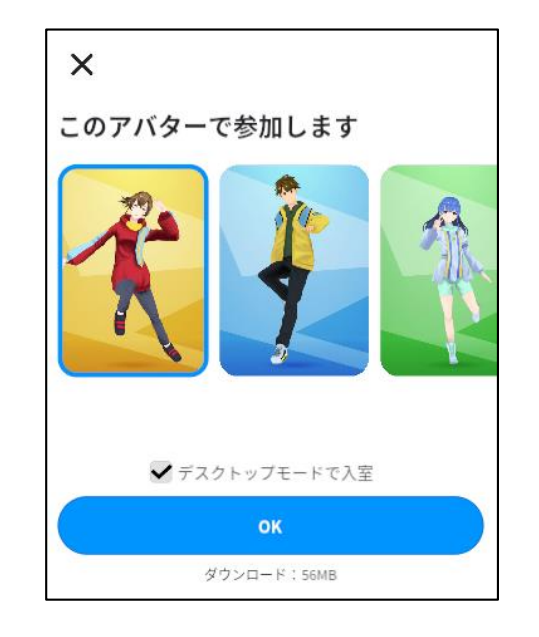

## **◇ cluster** 操作方法1 (PC)

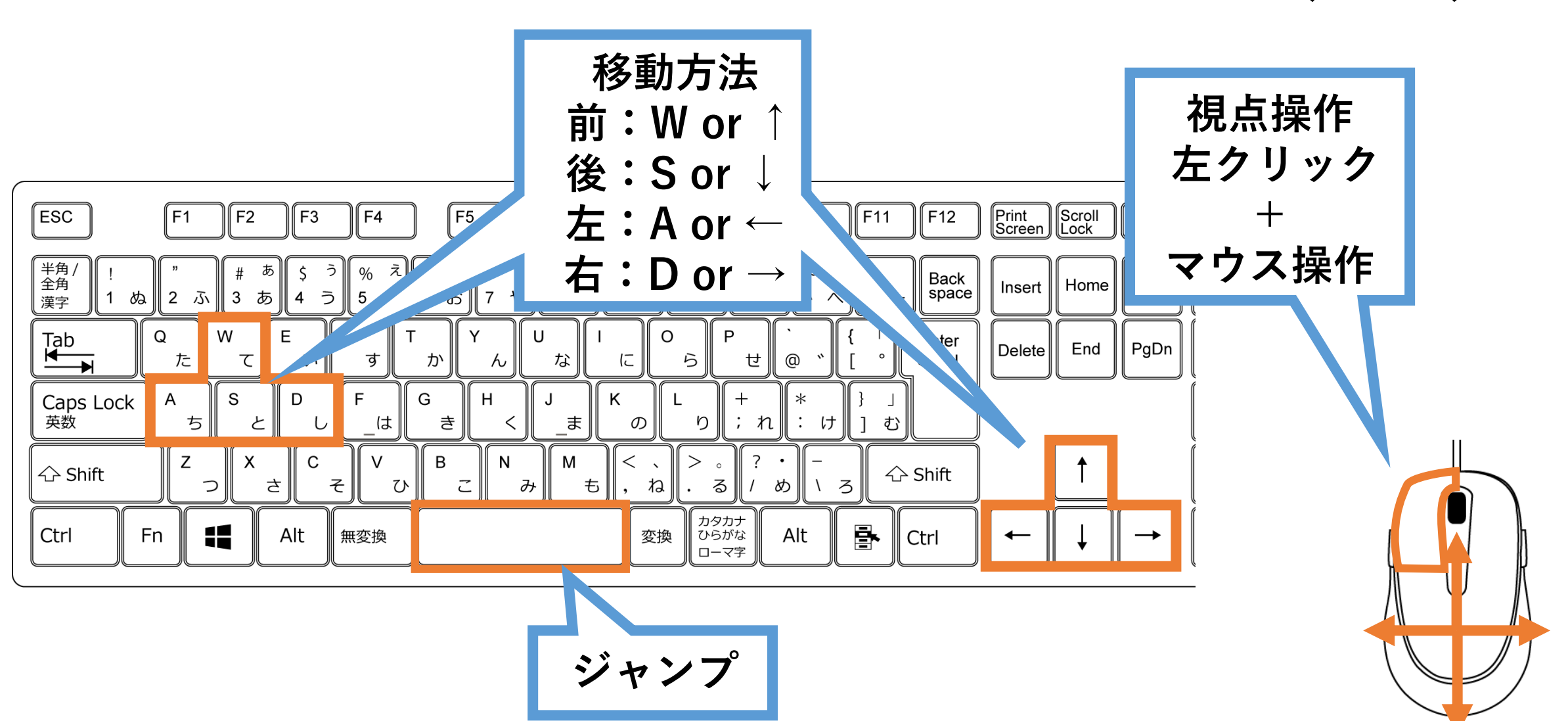

## C≫ cluster 操作方法 2 (PC)

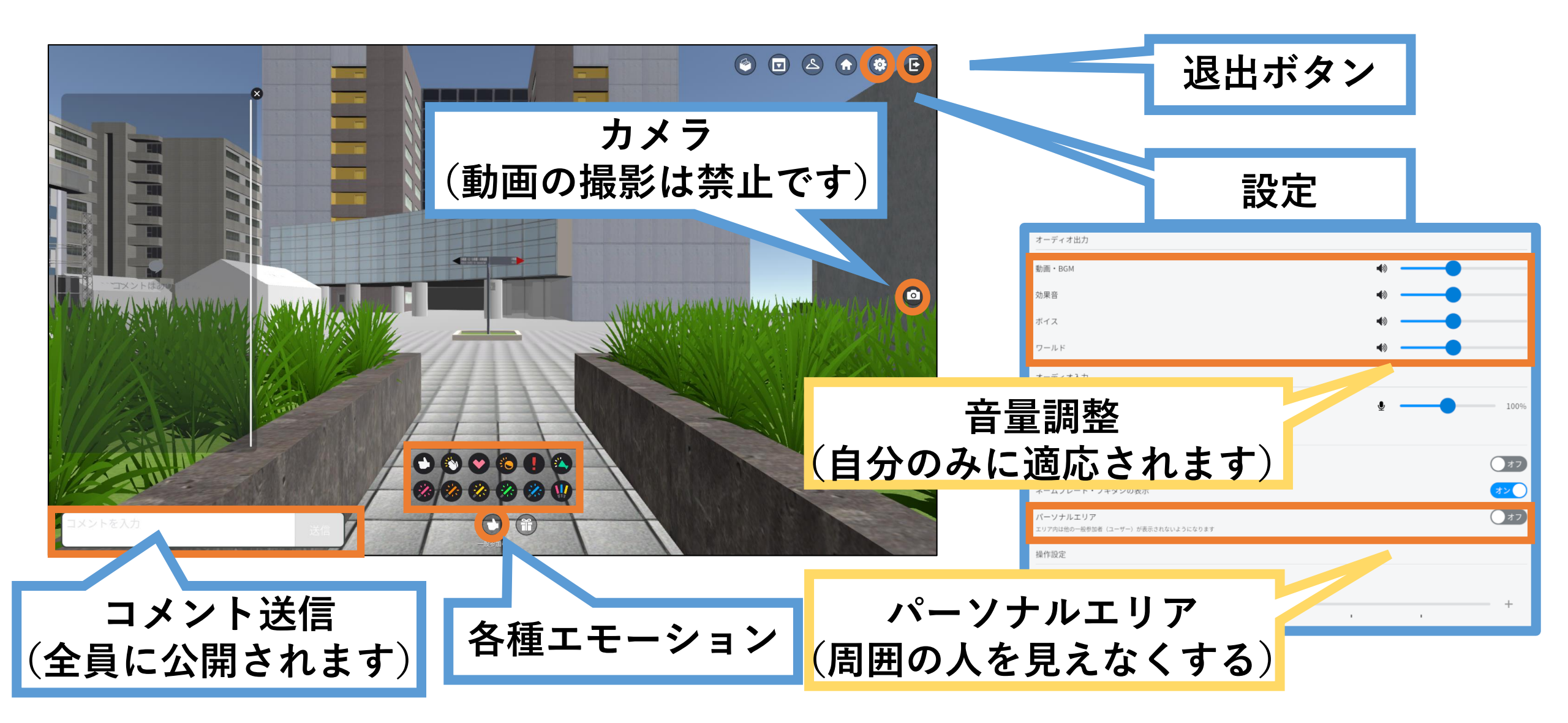

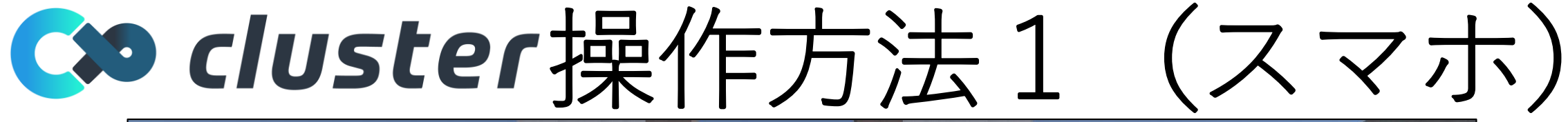

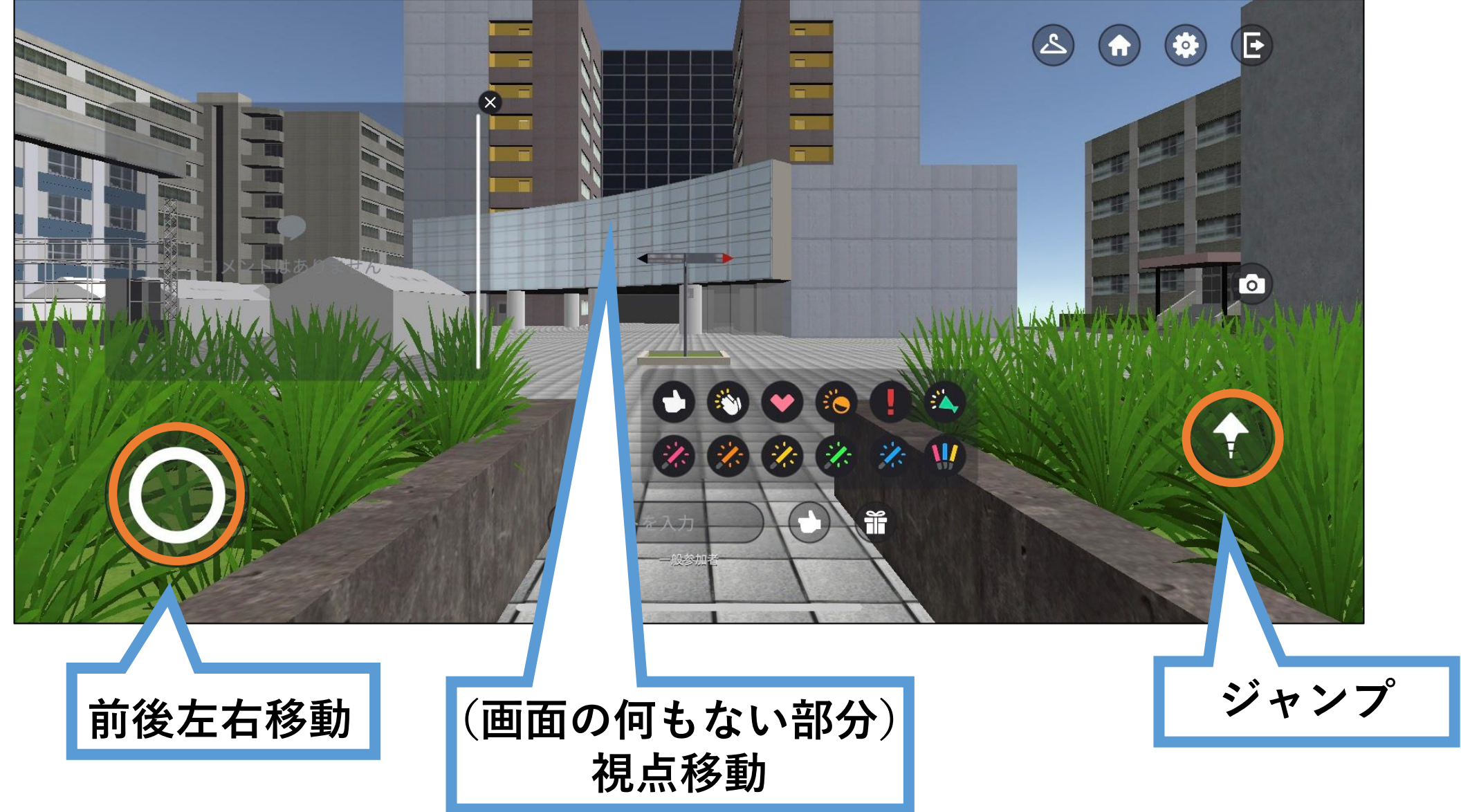

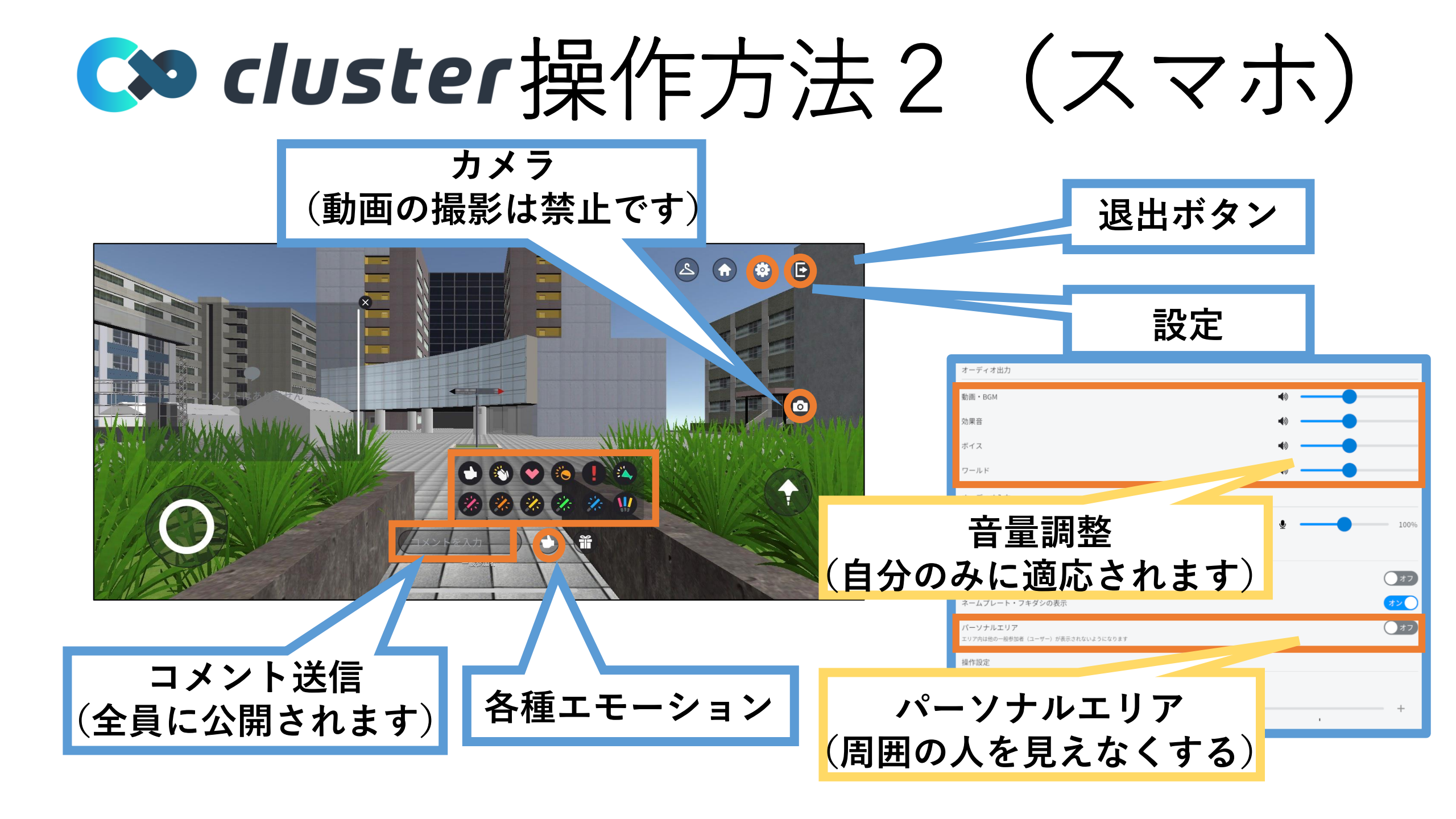

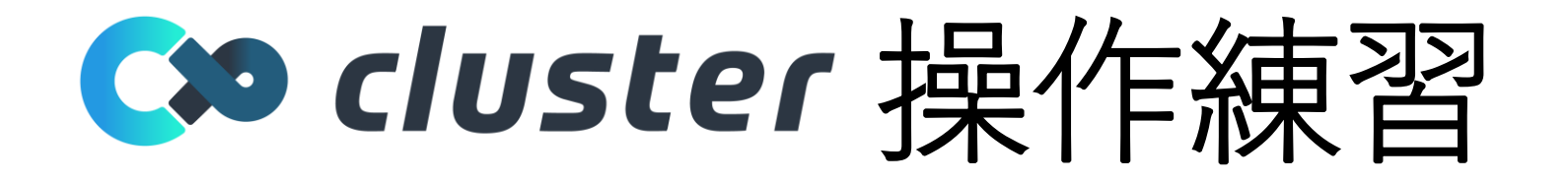

# 事前にcluster公式のチュートリアルワールドで操作を練習しておくのをおすすめします。

https://cluster.mu/w/7b4550ff-a5da-475b-8fa1-fce4abdd77ff

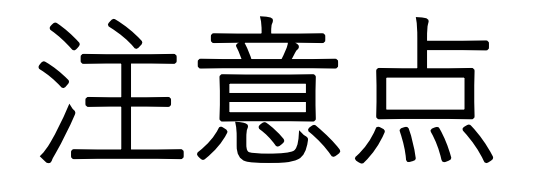

- 他のアバターへの迷惑行為は禁止です。 1. 2. 3. ステージ上・裏、PAテントは関係者以外立入禁止です。 コメントへの荒らしはしないで下さい。 4. 5. 録画、録音は禁止です。(cluster内の写真撮影は可能) 音が聞こえない等トラブルがある場合は、再入室してく ださい。 音がずれる場合、機器のスペックが足りていない可能性 があります。別の機器で試すか、YouTubeLiveでご覧く 6. ださい。 clusterの利用規約をよく読んで同意したうえで使用して 7.

ください。